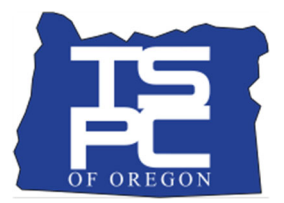

## **TSPC District Application Status Tracking Instructions**

## How to use

- 1. Download a copy of the template spreadsheet to your computer
- 2. Using your eLicensing District Portal Username, log into eLicensing
- 3. Find your educators
- 4. Complete Columns A through H
- 5. Add as many applicants as you wish to the spreadsheet
- 6. As you hire more staff, add them to the bottom of the spreadsheet and check the status once or twice a week

## Tips

- The spreadsheet includes filters that allow you to easily sort and filter by different columns. Look for the
  - symbol in the headings.
- Remember that the responsibility for licensure falls to your educators.
- TSPC will not give priority to applications reported in this manner. This template spreadsheet is provided as a courtesy to districts to assist in knowing that a background check is cleared and
  - The educator may begin their assignment without the license under ORS 342.125 (the 90 days), or
  - A renewal is in the 120 day grace period.
- To calculate the 90 days *from the date of the application*, use any website that offers a <u>date calculator</u>.

| Status              | Definition                         | Action to Change the Status                       |
|---------------------|------------------------------------|---------------------------------------------------|
| New                 | Application has not been           | Educator must log into eLicensing and click       |
|                     | submitted to TSPC                  | "View" next to the application to submit it and   |
|                     |                                    | pay the fee                                       |
| Submitted           | Application is waiting to complete | If fingerprints are required, applicant schedules |
|                     | the background check               | Fieldprint appointment                            |
| In Background       | Application is being reviewed by   | Email finger.printing@oregon.gov for status       |
| Review              | TSPC Background Checker            |                                                   |
| Awaiting 3rd Party  | Sponsorship information missing    | District submit the sponsor letter or let us know |
|                     |                                    | that it was uploaded as a PEER form               |
| Awaiting Evaluation | Application will be reviewed when  | Check the TSPC homepage for the application       |
|                     | the evaluators reach that date in  | processing date                                   |
|                     | processing                         |                                                   |
| Evaluation in       | An Evaluator is reviewing the      | No action required – check again in a day or two  |
| Progress            | application and documents          |                                                   |
| Awaiting Applicant  | Application was missing some       | Applicant needs to check their eLicensing         |
| Response            | items(s)                           | Messages tab, "reply" with text to the Action     |
|                     |                                    | Required Message to alert the evaluator that the  |
|                     |                                    | requested information has been added to the       |
|                     |                                    | account                                           |

## **Common Application Status Definitions**